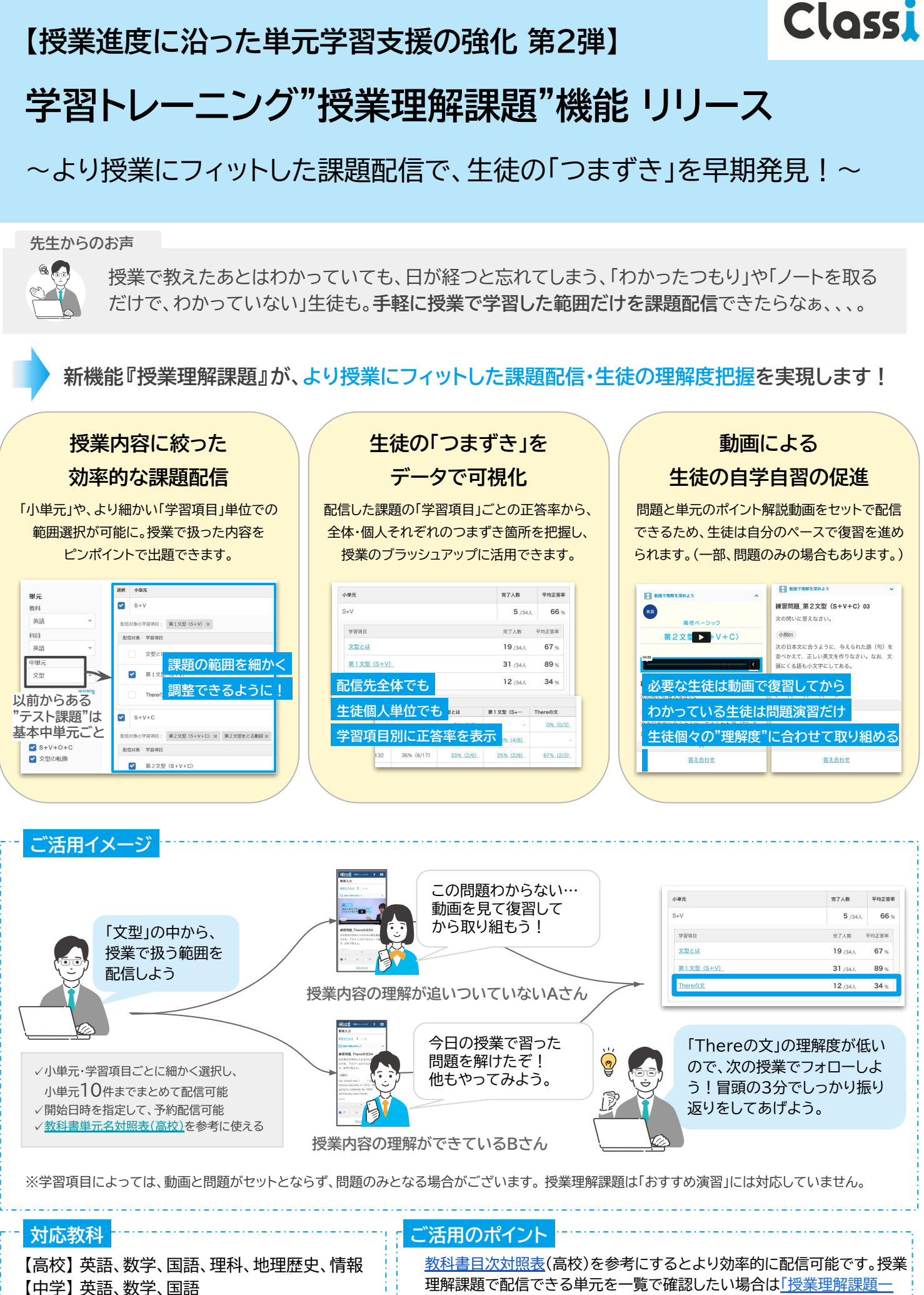

※中学理科社会・小学校算数も7月上旬より順次追加予定

<u>覧」(チェノワ>資料集>機能別資料>学習トレーニング)をご覧ください</u>

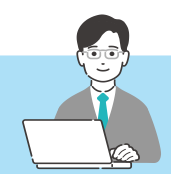

学習トレーニング「授業理解課題」は、授業の冒頭や終わりの理解度チェックテストや、 授業で扱った内容に関連する週末課題としてご活用いただけます。

授業内容に合わせて課題を配信

## 学習トレーニング→授業理解課題

- 1. Classiトップで[学習トレーニング]をタップ 🎝
- 2. [授業理解課題]タブをタップ
- 授業で取り扱った教科・科目・単元から配信したい
   小単元・学習項目を選択
- 4. 課題タイトル、配信先生徒、開始・締切日時を設定 し、内容を確認して、課題を作成完了する

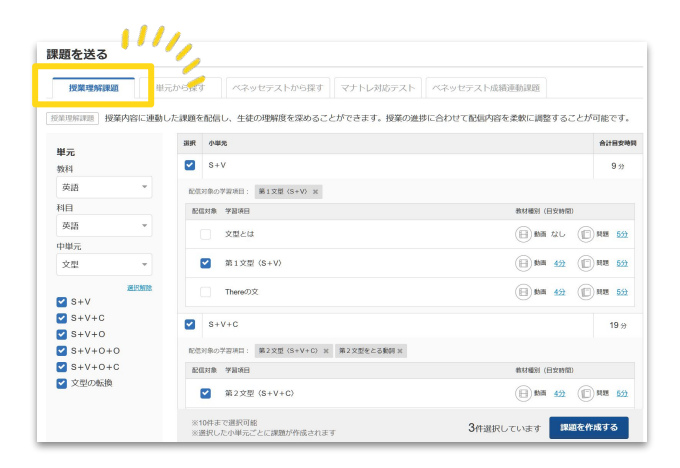

- <u>教科書目次対照表</u>(高校)に記載の、教科書範囲に対応する学習トレーニングの単元名を参考にしていただくと、 より効率的に配信いただけます。
- 授業理解課題で配信できる単元を一覧で確認したい場合は<u>こちら</u>の「授業理解課一覧」をご覧ください。

## 理解度をチェック 課題を見る→配信した内容を確認

| <ul> <li>Classify リノビに学習ドレーニノクリ をダック →</li> <li>[課題を見る]をタップ</li> <li>[授業理解課題]タブから当該の課題を選択</li> <li>取り組み状況の平均正答率から理解度を確認         <ul> <li>次時でのフォローや追加演習につなげられる!</li> </ul> </li> <li> <ul> <li>「配信先全体の理解度を確認                 <ul> <li>「配信先全体の理解度を確認</li></ul></li></ul></li></ul>                                                                                                    |                                    |  |  |  |  |  |
|----------------------------------------------------------------------------------------------------|------------------------------------|--|--|--|--|--|
| <ul> <li>2. [課題を見る]をタップ</li> <li>3. [授業理解課題]タブから当該の課題を選択</li> <li>4. 取り組み状況の平均正答率から理解度を確認         <ul> <li>次時でのフォローや追加演習につなげられる!</li> </ul> </li> <li> <ul> <li></li></ul></li></ul>                                                                                                    | 作成者                                |  |  |  |  |  |
| <ul> <li>2.1. [投業理解課題]タブから当該の課題を選択</li> <li>4. 取り組み状況の平均正答率から理解度を確認         <ul> <li></li></ul></li></ul>                                                                                                    |                                    |  |  |  |  |  |
| <ul> <li>3. [授業理解課題]タブから当該の課題を選択</li> <li>4. 取り組み状況の平均正答率から理解度を確認         <ul> <li>次時でのフォローや追加演習につなげられる!</li> </ul> </li> <li> <ul> <li></li></ul></li></ul>                                                                                                    |                                    |  |  |  |  |  |
| 4. IPUAR TARE AND AND AND AND AND AND AND AND AND AND                                                                                                    |                                    |  |  |  |  |  |
| 4. 取り組み状況の平均正答率から理解度を確認<br>→次時でのフォローや追加演習につなげられる!                                                                                                    | 授業理解課題     デスト課題     ベネッセテスト成績造動認識 |  |  |  |  |  |
|                                                                                                    | 用7年                                |  |  |  |  |  |
|                                                                                                    | 0/30人 (0%)                         |  |  |  |  |  |
| Осна         Фальноски         Фальноски         Фальноски         Фалан         Фалан <td>0/22人(0%)</td>                                                                                                    | 0/22人(0%)                          |  |  |  |  |  |
| Constant         Particular 201         Particular 201         Particular                                                                                                    |                                    |  |  |  |  |  |
| Image: Set in the set in the set  |                                    |  |  |  |  |  |
| ・         ・         ・         ・         ・         ・         ・         ・         ・         ・         ・         ・         ・         ・         ・         ・         ・         ・         ・         ・         ・         ・         ・         ・         ・         ・         ・         ・         ・         ・         ・         ・         ・         ・         ・         ・         ・         ・         ・         ・         ・         ・         ・         ・         ・         ・         ・         ・         ・         ・         ・         ・         ・         ・         ・         ・         ・         ・         ・         ・         ・         ・         ・         ・         ・         ・         ・         ・         *         1         1         1         1         1         1         1         1         1         1         1         1         1         1         1         1         1         1         1         1         1         1         1         1         1         1         1         1         1         1         1         1         1         1         1         1         1         1                                                                                                    | 1                                  |  |  |  |  |  |
| With With With With With With With With                                                                                                    |                                    |  |  |  |  |  |
|                                                                                                    |                                    |  |  |  |  |  |
| ・・・・・・・・・・・・・・・・・・・・・・・・・・・・・                                                                                                    |                                    |  |  |  |  |  |
| Image: Note: State State St |                                    |  |  |  |  |  |
| Market Will Will State State Will       D       C       C <thc< th="">       C       C</thc<>                                                                                                    |                                    |  |  |  |  |  |
| R084/R       学生徒個人単位で見て、フォローが必要な生徒がいないかが確認性があいないかが確認性があいためいかのがかのではないかではないかではないかではないかではないかではないかではないかではないか                                                                                                    |                                    |  |  |  |  |  |
| ***       ***       ***       ***       ***       ***       ***       ***       ***       ***       ***       ***       ***       ***       ***       ***       ***       ***       ***       ***       ***       ***       ***       ***       ***       ***       ***       ***       ***       ***       ***       ***       ***       ***       ***       ***       ***       ***       ***       ***       ***       ***       ***       ***       ***       ***       ***       ***       ***       ***       ***       ***       ***       ***       ***       ***       ***       ***       ***       ***       ***       ***       ***       ***       ***       ***       ***       ***       ***       ***       ***       ***       ***       ***       ***       ***       ***       ***       ***       ***       ***       ***       ***       ***       ***       ***       ***       ***       ***       ***       ***       ***       ***       ***       ***       ***       ***       ***       ***       ***       ***       ***       ***       ****       ***       *** <t< td=""><td>ζ</td></t<>                                                                                                    | ζ                                  |  |  |  |  |  |
| ・ ・ ・ ・ ・ ・ ・ ・ ・ ・ ・ ・ ・ ・ ・                                                                                                    | (0/3)                              |  |  |  |  |  |
| 5x <sup>2</sup> 5xxx     6       132     36% (6/17)     33% (2/6)       132     36% (6/17)     33% (2/6)       132     36% (6/17)     33% (2/6)       12     3     12       13%     12     13% (1/8)       13%     12     13% (1/8)       13%     12     13% (1/8)       13%     12     13% (1/8)       13%     12     13% (1/8)       13%     12     13% (1/8)       13%     12     13% (1/8)       13%     12     13% (1/8)       13%     12     13% (1/8)       13%     12     13% (1/8)       13%     12     13% (1/8)       13%     12     13% (1/8)       13%     12     13% (1/8)       13%     12     13% (1/8)       13%     12     13% (1/8)       13%     12     13% (1/8)       13%     12     13% (1/8)       13%     12     13% (1/8)       13%     12     13% (1/8)       13%     12     13% (1/8)       13%     12     13% (1/8)       13%     12     13% (1/8)       13%     12     13% (1/8)       13%     12   <                                                                                                    | -                                  |  |  |  |  |  |
| *****     *****     ************************************                                                                                                    |                                    |  |  |  |  |  |
| INTER 0.00         31 (A) 89%           Inter0.         12 (A) 89%           Inter0.         12 (A) 89%           Inter0.         12 (A) 89%           Inter0.         13% (1/8) 31           Inter0.         13% (1/8) 31                                                                                                    | (2/3)                              |  |  |  |  |  |
| Immediz     12 (µL     34)       13%     (1/2)     35       13%     (1/2)     35       13%     (1/2)     35       13%     (1/2)     35       13%     (1/2)     35       13%     (1/2)     35       13%     (1/2)     35       13%     (1/2)     35       13%     (1/2)     35       13%     (1/2)     35       13%     (1/2)     35       13%     (1/2)     35       13%     (1/2)     35       13%     (1/2)     35       13%     (1/2)     35       13%     (1/2)     35       13%     (1/2)     35       13%     (1/2)     35       13%     (1/2)     35       13%     (1/2)     35       13%     (1/2)     35       13%     (1/2)     35       13%     (1/2)     35       13%     (1/2)     35       13%     (1/2)     35       13%     (1/2)     (1/2)       13%     (1/2)     (1/2)       13%     (1/2)     (1/2)       13%     (1/2)     (1/2) <t< td=""><td></td></t<>                                                                                                    |                                    |  |  |  |  |  |
|                                                                                                    | (1/3)                              |  |  |  |  |  |
|                                                                                                    | 10.00                              |  |  |  |  |  |
|                                                                                                    | (3/3)                              |  |  |  |  |  |
| 中日語号         4.81         第250540/2         F/T/B         生活         722.01         F/T/Z (h-1)         Parents           初のジェ目2         10.96-0         4.97         -         -         05.020         -         7         -         7         -         -         05.020         -         7         -         -         05.020         -         7         -         -         05.020         -         7         -         -         05.020         -         7         -         -         05.020         -         7         -         -         05.020         -         7         -         -         05.020         -         7         -         -         05.020         -         7         -         -         05.020         -         7         -         -         05.020         -         7         -         0.97         -         -         05.020         -         7         -         0.97         -         0.97         -         -         0.97         -         7         -         0.97         -         0.97         -         0.97         -         7         -         0.97         -         0.97         -         0.97                                                                                                    |                                    |  |  |  |  |  |
|                                                                                                    |                                    |  |  |  |  |  |
|                                                                                                    |                                    |  |  |  |  |  |
|                                                                                                    |                                    |  |  |  |  |  |
|                                                                                                    |                                    |  |  |  |  |  |
|                                                                                                    |                                    |  |  |  |  |  |
| R2211166 48 8 R7 R7 R7 20500/0191151 690.10/01 1208.60/01 1205.60/01 1209.00/01                                                                                                    |                                    |  |  |  |  |  |
|                                                                                                    |                                    |  |  |  |  |  |
| R62418168 R4 2 8298/40 X57 138.008. 235.002.                                                                                                    |                                    |  |  |  |  |  |
| RE241808 ID 9 1 ARF X7                                                                                                    |                                    |  |  |  |  |  |
| R82414108 99 8 8 8086-9 8.87 - 03.000 - 03.000                                                                                                    |                                    |  |  |  |  |  |

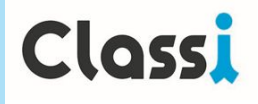

## 日々の授業が「わかった!」になっていく

## 学習トレーニングで授業に合わせて復習しよう!

「授業を聞いてわかったつもりでも、後で解けない」「曖昧だった部分を、ピンポイントで復習したい」 そんな時は、配信された学習トレーニングの"動画&問題"に取り組んでみましょう

簡単2ステップ! 授業理解課題で、日々の授業の「?」を解決して、学習をもっと楽しく

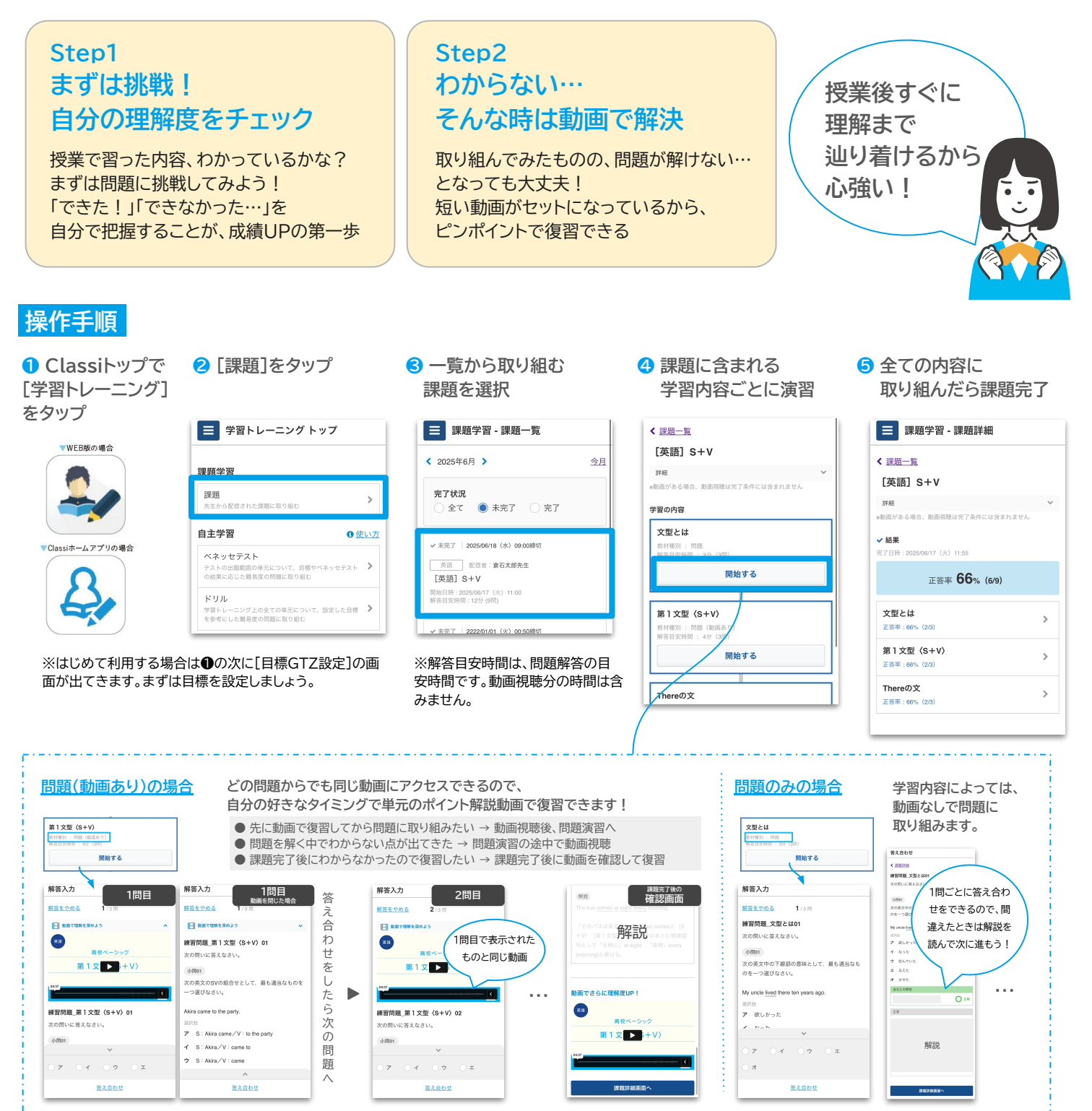